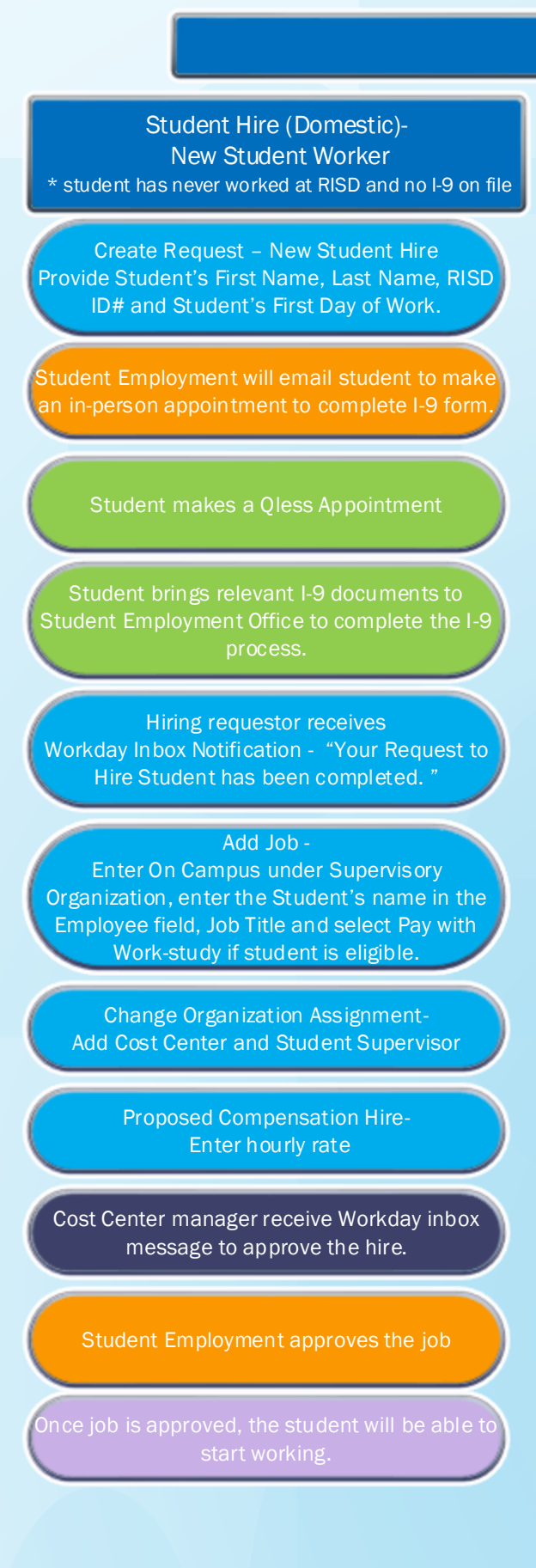

| workday Student Hire Worknow                                                                                                    |                                                                                                    |
|----------------------------------------------------------------------------------------------------|----------------------------------------------------------------------------------------------------|
| Student Hire (International) -New Student Worker<br>* student has never worked at RISD and no I-9 on file<br>* * student must have applied for a social security number to be hired | Student Hire (Domestic or International)<br>Current Student Worker<br>* Student has worked at RISD before and has I-9                                                                  |
| Create Request – New Student Hire<br>Provide Student's First Name, Last Name, RISD ID#<br>and Student's First Day of Work.                                                          | Add Job -<br>Enter On Campus under Supervisory Organization,<br>enter the Student's name in the Employee field,<br>Job Title and select Pay with Work-study if student<br>is eligible. |
| Student Employment will email student to make an in-person appointment to complete I-9 form.                                                                                        | Change Organization Assignment-<br>Add Cost Center and Student Supervisor                                                                                                    |
| Student makes a Qless Appointment                                                                                                    | Proposed Compensation Hire-<br>Enter hourly rate                                                                                                    |
| Student brings relevant I-9 documents to Student<br>Employment Office to complete the I-9 process.                                                                                  | Cost Center manager receive Workday inbox<br>message to approve the hire.                                                                                                    |
| Hiring requestor receives<br>Workday Inbox Notification - "Your Request to<br>Hire Student has been completed. "                                                                    | Student Employment approves the job                                                                                                    |
| Add Job -<br>Enter On Campus under Supervisory Organization<br>and enter the Student's name in the Employee<br>field and Job Title.                                                 | Once job is approved, the student will be able to start working.                                                                                                    |
| Change Organization Assignment-<br>Add Cost Center and Student Supervisor                                                                                                    |                                                                                                    |
| Proposed Compensation Hire-<br>Enter hourly rate                                                                                                    |                                                                                                    |
| Cost Center manager receive Workday inbox<br>message to approve the hire.                                                                                                    | Student Supervisor/Hiring Requestor                                                                                                    |
| Student must come back to the Student<br>Employment Office to<br>Update SSN and FNIS for tax purposes.                                                                              | Cost Center Manager<br>Student                                                                                                    |

Version Date: 7/07/2023

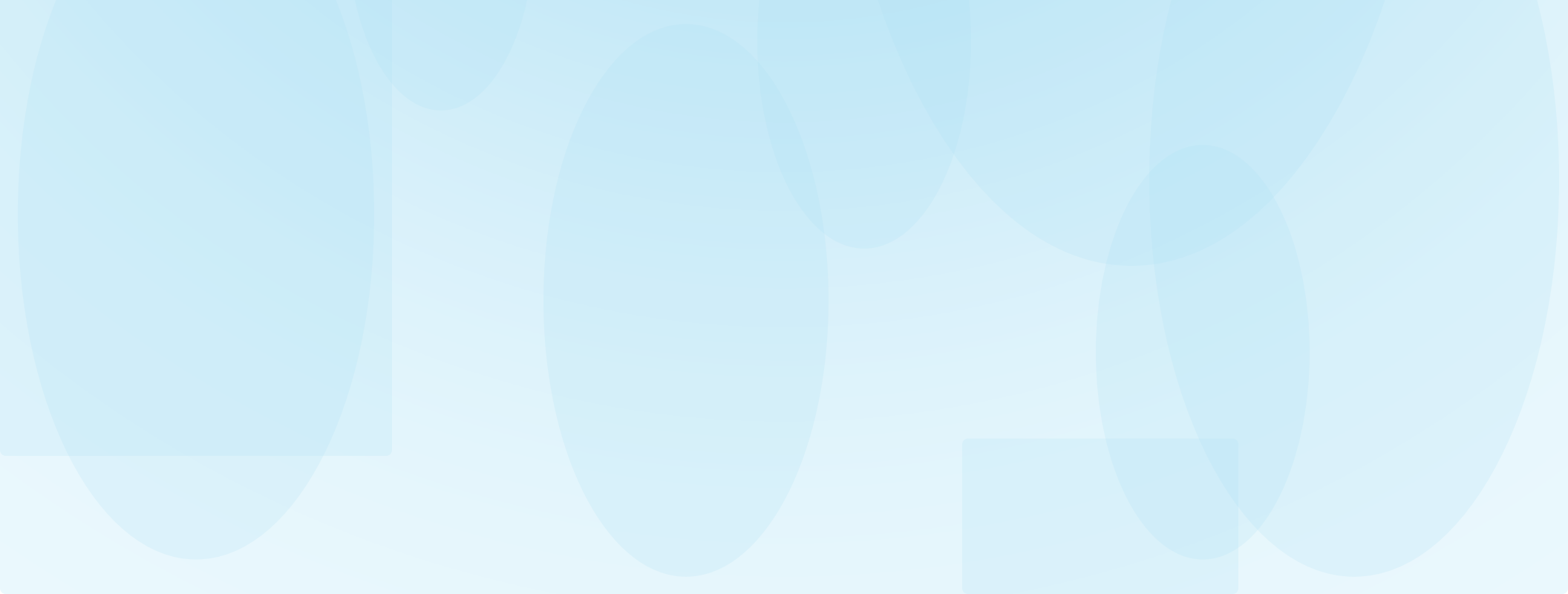